## 2024 TSWIM 2024

## **Instruction for Submitting Papers**

1- Please click the register to set up an account (Figure 1)

|                                                                                                | About CMT | Docs |
|------------------------------------------------------------------------------------------------|-----------|------|
| Microsoft CMT                                                                                  |           |      |
| Email *                                                                                        |           |      |
| Email                                                                                          |           |      |
| Password *                                                                                     |           |      |
| Password                                                                                       |           |      |
| Log In Forgot your password? New to CMT Register Search help articles Q Search help articles Q |           |      |
| Microsoft Research                                                                             |           |      |
| International Conference on Information Management<br>(第34編編陳資訊管理研訂會)                          |           |      |
|                                                                                                |           |      |

Figure 1

2- After registration, you will receive a confirmation mail (Figure 2)

| Account Verification D 欧件医×                                                                   | <b>今</b> [                        |
|-----------------------------------------------------------------------------------------------|-----------------------------------|
| Microsoft CMT <email@msr-cmt.org><br/>寄給 我 ▼</email@msr-cmt.org>                              | 上午12:34 (57 分鐘前) 🏠 🕤              |
| 文 英文 ▼ > 中文 (繁體) ▼ 翻譯郵件                                                                       | 關閉下列語言的翻譯功能:英文 ×                  |
|                                                                                               |                                   |
| Please click the following link to complete email verification:                               |                                   |
| https://cmt3.research.mi                                                                      | f20cf3bcd&returnUrl=/ICIMConf2023 |
| Mar Part - Subscreen Annual                                                                   |                                   |
|                                                                                               |                                   |
| Thanks,                                                                                       |                                   |
|                                                                                               |                                   |
| CHT Team                                                                                      |                                   |
|                                                                                               |                                   |
|                                                                                               |                                   |
|                                                                                               |                                   |
| Download the CMT app to access submissions and reviews on the move and receive notifications: | 1                                 |
| https://play.google.com/store/apps/details?id=com.microsoft.research.cmt                      |                                   |
|                                                                                               |                                   |
| To stop receiving conference emails, you can check the 'Do not send me conference email' box  | from your User Profile.           |
| Microsoft respects your privacy. To learn more, please read our Privacy Statement.            |                                   |
| Microsoft Corporation                                                                         |                                   |
| One Microsoft Way                                                                             |                                   |
| Redmond, WA 98052                                                                             |                                   |

Figure 2

3- Please log in and check for the TSWIM 2024 (Figure 3)

| Submissions             | Search help articles | Q Help Center ▼ Select Your Ro | ole : Author - | TSWIM2024 👻 | Yeh Yu Ho 🔻       |
|-------------------------|----------------------|--------------------------------|----------------|-------------|-------------------|
| Author Console          |                      |                                |                |             |                   |
| + Create new submission |                      | 0-0 of 0 «« « 1 :              | » »» Show: 25  | 50 100 All  | Clear All Filters |
| Paper ID                | Title                |                                |                |             |                   |
| Clear                   |                      | Clear                          | Files          |             | Actions           |
|                         |                      |                                |                |             |                   |
|                         |                      |                                |                |             |                   |
|                         |                      | Eigung 2                       |                |             |                   |

- Figure 3
- 4- Pleas click the "create new submission" to submit your paper. (Figure 4)

| Submissions             | Search help articles | Q Help Center - Select Your Role | e: Author - T | SWIM2024 👻 | Yeh Yu Ho 🔻       |
|-------------------------|----------------------|----------------------------------|---------------|------------|-------------------|
| Author Console          |                      |                                  |               |            |                   |
| + Create new submission |                      | 0-0 of 0 «« « 1 »                | »» Show: 25   | 50 100 All | Clear All Filters |
| Paper ID                | Title                |                                  |               |            |                   |
| Citar                   |                      | Clear                            | Files         | Actions    |                   |
|                         |                      |                                  |               |            |                   |
|                         |                      |                                  |               |            |                   |

Figure 4

5- Please complete the information about Title, Abstract, Author(s), Subject Areas, and the PDF. (Figure 5) Create New Submission

| TITLE AND ABSTRACT                     |                                                       |            |                            |                                                        |                |      |
|----------------------------------------|-------------------------------------------------------|------------|----------------------------|--------------------------------------------------------|----------------|------|
| * Title                                | Title                                                 |            |                            |                                                        |                |      |
| * Abstract                             |                                                       |            |                            |                                                        |                |      |
|                                        |                                                       |            |                            |                                                        |                |      |
|                                        |                                                       |            |                            |                                                        |                |      |
|                                        |                                                       |            |                            |                                                        |                |      |
|                                        |                                                       |            |                            |                                                        |                |      |
|                                        | 4                                                     |            |                            |                                                        |                |      |
|                                        | 2000 characters left                                  |            |                            |                                                        |                |      |
| AUTHORS •<br>You may add your coauthor | 3.                                                    |            |                            |                                                        |                |      |
| Primary Contact En                     | nail                                                  | First Name | Last Name                  | Organization                                           | Country/Region |      |
| • ga                                   | ary1253018642@gmail.com                               | Yeh        | Yu Ho                      | National Sun Yat-sen University                        | Taiwan         | × ↑↓ |
| Email                                  | + Add                                                 |            |                            |                                                        |                |      |
| Enter email to add new author.         |                                                       |            |                            |                                                        |                |      |
| SUBJECT AREAS*                         |                                                       |            |                            |                                                        |                |      |
| You may select up to 3 second          | dary subject areas.                                   |            |                            |                                                        |                |      |
| Primary Secondary                      | counting Information Systems and Digitization         |            | Primary Secondary<br>Finan | cialization finance and information technology         |                | -    |
|                                        | n Business and Society                                |            | Gene Gene                  | al IS Topics Track                                     |                |      |
| Artif                                  | ficial Intelligence and Autonomous Applications       |            | 🗆 🗆 Huma                   | n Behavior and IS                                      |                |      |
| 🗆 🗆 Big                                | Data for Public Safety and Personal Security          |            | 🗆 🗆 Huma                   | n Computer Interaction                                 |                | -    |
| FILES                                  | innen Annteline Africannen kanst Anntinekinen         |            | ista                       | ation and Assessmentation Technologies for Assestances |                |      |
| You can upload from 1 to 3 files.      | s. Maximum file size is 10 Mb. We accept pdf formats. |            |                            |                                                        |                |      |
|                                        |                                                       |            | Dura film have             |                                                        |                |      |
|                                        |                                                       |            | -or-                       |                                                        |                |      |
|                                        |                                                       |            | Upload from Computer       |                                                        |                |      |

Figure 5

6- During the submission period, editing your submitted paper is allowed. (Figure 6)

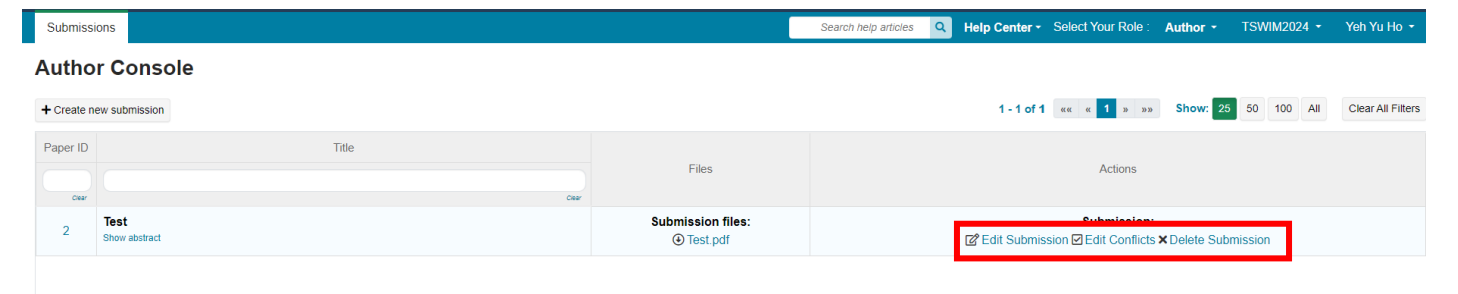

Figure 6